# 2015 Inventor Portal Upgrade

The following slides compare the previous and new versions of Inventor Portal

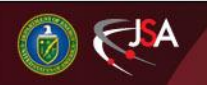

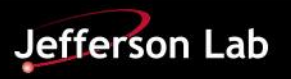

# Logging In

| Inventor Portal Powered by Inteum |                                                                                                    | einteum |                                                                                                    |
|-----------------------------------|----------------------------------------------------------------------------------------------------|---------|----------------------------------------------------------------------------------------------------|
|                                   | bogin to Inventor Portal Use ground Lab username and pessoord If you be dealing as a scient (use the Need heigh Pillick bedra to as a scient (use the Need heigh Pillick bedra to as the scient (use the Need heigh Pillick bedra to as the scient (use the Need heigh Pillick bedra to as the scient (use the Need heigh Pillick bedra to as the scient (use the Need heigh Pillick bedra to as the scient (use the Need heigh Pillick bedra to as the scient (use the Need heigh Pillick bedra to as the scient (use the Need heigh Pillick bedra to as the scient (use the scient (use the |         | Login to Inventor Portal   User Hame:   Password:   Corput password?   Corput password?   Corpu |

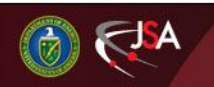

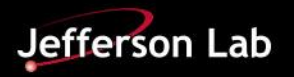

### Adding a new disclosure

### In the old version, you clicked on the "Add New Disclosure" at the very top of the left-hand menu

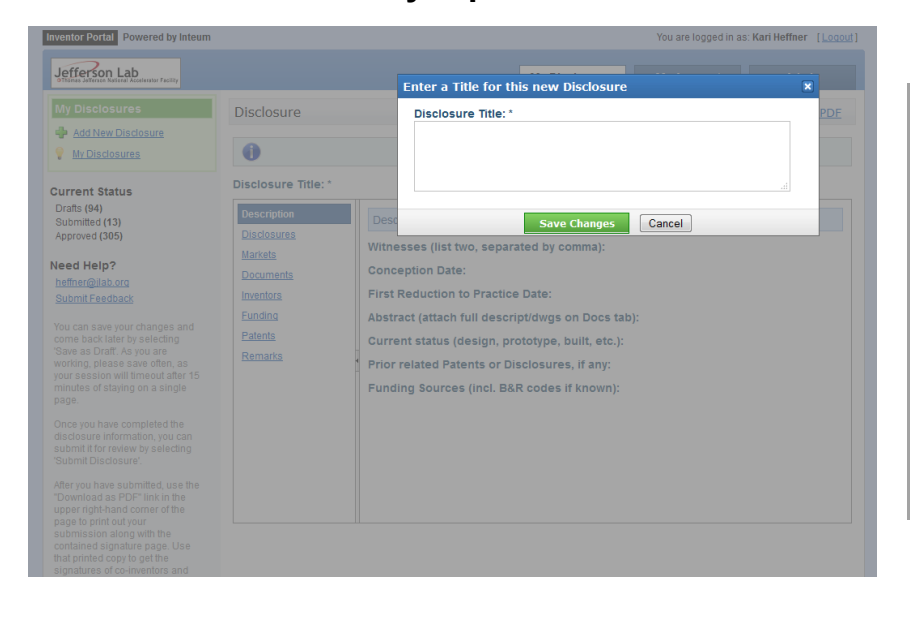

In the new version, click the "Add New Disclosure" is the second link in the left-hand menu. You are now prompted for a "Type of Disclosure – keep this "Default"

| einteum              |                                                                                                    | Logged in as: <b>Kari Heffner</b><br>Logout<br><u>Feedback</u> |
|----------------------|----------------------------------------------------------------------------------------------------|----------------------------------------------------------------|
| Dashboard            |                                                                                                    |                                                                |
| Disclosures          | New Disclosure                                                                                                    |                                                                |
| Add New Disclosure   | You are creating a new disclosure. Before you can edit your disclosure, you must first enter a title<br>and choose the type of disclosure. |                                                                |
| Edit Profile         | Disclosure Title:                                                                                                    |                                                                |
| Admin                |                                                                                                    |                                                                |
| Settings             |                                                                                                    |                                                                |
| ti Disclosure Types  | Default                                                                                                    |                                                                |
| Disclosure Templates |                                                                                                    |                                                                |
| & Users              | Create New Disclosure Cancel                                                                                                    |                                                                |
| Site Layout          |                                                                                                    |                                                                |
| PDF Template         |                                                                                                    |                                                                |
|                      |                                                                                                    |                                                                |

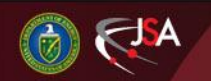

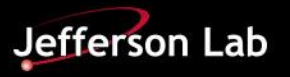

## Adding a new disclosure

#### The look and feel of the previous Inventor Portal was a little different than the upgraded version.

| Inventor Portal Powered by Inteum                                                                                                    |                                                                                                    | You are logged in as: Kan Heffner [Logout]      |
|----------------------------------------------------------------------------------------------------|----------------------------------------------------------------------------------------------------|-------------------------------------------------|
| Jefferson Lab                                                                                                    |                                                                                                    | My Disclosures My Account Admin                 |
| My Disclosures                                                                                                    | Edit Disclosure This Disclosure is in Draft status. You are an admin                                                                                                    | Save as Draft Submit Disclosure Download as PDF |
| Current Status<br>Drafts (87)<br>Submitted (13)<br>Approved (312)                                                                                                    | Disclosure Title: *<br>test disclosure                                                                                                    |                                                 |
| Need Help?<br>Intimegiata ora<br>Stant E-technologies<br>Stant E-technologies<br>Stant E-technologies<br>Stant E-technologies<br>Stant E-technologies<br>Stant E-technologies<br>Part Stant E-technologies<br>Part Stant E-technologies<br>Part Stant E-technologies<br>Stant E-technologies<br>Stant E-technologies | Description           Disclosures           Markts           Documents           Inventors           Fundina           Practice Date:           Remarks           Abstract (attach full<br>descriptivings on Docs<br>tab);           Current status (design,<br>prototype, built, etc.);           Prior related Patents or<br>Disclosures, if any; |                                                 |

In the new version, you click on the headers to open up the "accordion" that shows the detailed data fields.

| Disclosure                                      |                                                                             |                                                                                                    |
|-------------------------------------------------|-----------------------------------------------------------------------------|----------------------------------------------------------------------------------------------------|
| Save As Draft Download As PDF                   |                                                                             |                                                                                                    |
| Dischart Type Default                           | Disclosure Tale: This is the first test of the new system Tech Id: Tech Id: | Draft<br>This disclosure is in draft status.<br>When you as Skinhel selfing. Solwrit<br>the disclosure for administrator review<br>using the button below.<br>Sam As Draft<br>Submit for Review |
| Inv Disc 00044 Description                      |                                                                             | Ø                                                                                                    |
| Disclosures                                     |                                                                             | Ø                                                                                                    |
| Markets                                         |                                                                             | Ø                                                                                                    |
| Documents                                       |                                                                             | 0                                                                                                    |
| Inventors                                       |                                                                             | Ö                                                                                                    |
| Funding                                         |                                                                             | Ø                                                                                                    |
| Patents                                         |                                                                             | Ö                                                                                                    |
| Remarks                                         |                                                                             | Ö                                                                                                    |
| Subscribers                                     |                                                                             | Ô                                                                                                    |
| Save As Draft Submit for Review Download As PDF |                                                                             |                                                                                                    |

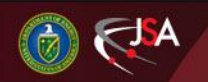

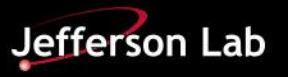